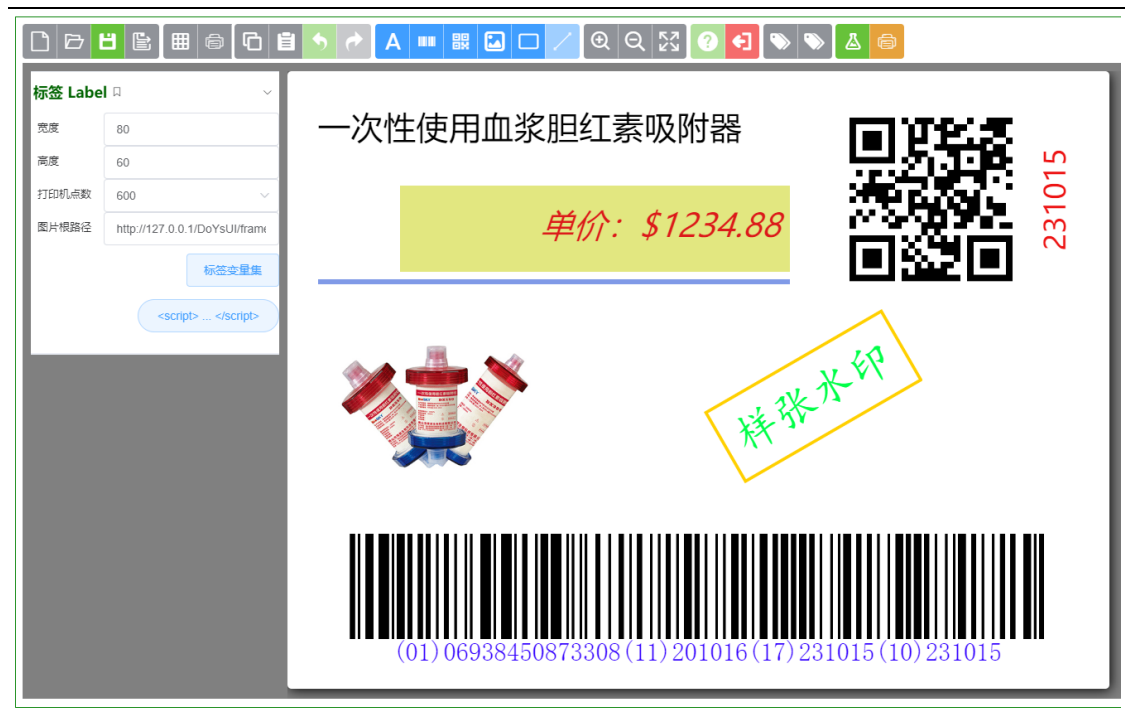

#### > 客户端下载

http://www.masocloud.com/download/PrintWorker\_Install.exe

#### ▶ 在线演示

http://demo.masocloud.com/DoYsUI/test/dlabel/integrate\_dlabel.html

# 1. 关于 MASO

### 1.1. 什么是 MASO (码尚) 打印控件

MASO 打印控件是 <u>敖维科技</u> (上海敖维计算机科技发展有限公司) 自主研发的新款标 签打印控件 (打印组件),用于作为第三方控件独立发布。

### 1.2. 谁需要 MASO 打印控件

MASO 目标使用客户是 ISV (Independent Software Vendors)、SI (System Integrator) 或打印机厂商。

### 1.3. MASO 的设计目标是什么

极简、高效、轻量、易于集成。

作为 ISV/SI 客户,只需半天左右的时间即可完成 MASO 打印控件的集成工作,迅速解 决标签打印相关问题。

### 1.4. MASO 技术特点

➢ Web 集成

可以直接集成在 Web 页面中。

标签设计基于 H5, 采用纯原生 JavaScript 技术 (ES8), 不依赖于任何第三方组件或技术。标签设计文件可以 JSON 字符串格式存储在服务端的数据库中, 也可以以文本文件形式存储在服务器或客户端的磁盘中。

#### ➢ WinForm 集成

另外也可以集成在 WinForm 客户端 (例如: C/S 架构的 MES 系统)。

规划未来支持 Android、Linux 客户端集成。

#### ▶ .NET 打印服务客户端

支持网络打印。

标签打印服务客户端基于.net Framework,安装简单,占用内存小,速度快。

额外提供打印任务管理、打印数据监控,历史数据查询及补打印。

打印机工作状态监控,耗材消耗统计等。

#### ▶ 脚本支持

内置支持原生 JavaScrip 编程,脚本直接存储在每张标签文件中。可以实现最终用户的 各种苛刻要求。开发人员只需将原始数据赋值给标签即可,脚本负责将数据二次加工成标签 最终期望的展示形式。例如:根据产品不同,动态打印产品图片等。

#### > 标签支持

支持主流的一维码 (CODE-128, CODE-39, EAN-13)、二维码 (QR, DataMatrix, PDF417)、GS1 等。

### 1.5. 解决客户痛点

#### ▶ 缺乏 Web 版控件

目前市面上的第三方打印控件普遍缺乏 Web 环境的集成支持,不适合 B/S 系统,大多 Q支持 C/S 架构的系统集成。MASO 打印控件则两种都支持。

#### > 授权成本高

对比 BarTender 等集成方案,MASO 打印控件提供更灵活,性价比更高的低成本集成解决方案。

# 2. 准备工作

### 2.1. 运行环境

#### > 操作系统

Windows 7 或 Windows 10 操作系统,用户具有管理员权限。

#### ▶ 浏览器

Google Chrome、Microsoft Edge、Firefox 等主流操作系统,不支持 IE。

#### > .net Framework

客户端打印环境需要安装.net Framework 4.8,如果仅设计标签可以免安装。

下载地址: https://dotnet.microsoft.com/download/dotnet-framework/net48

## 2.2. 安装打印工作站客户端

使用前,需要提前安装 MASO 打印工作站客户端程序。提供标准安装包和绿色免安装 包两种模式。

下载地址:邮件索取。

### 2.3. 下载样例程序

集成开发前,可以先下载集成样例程序,可以更快掌握控件集成方法。

下载地址:邮件索取。

# 3. 开发集成

## 3.1. 样例页面

### > 在线演示地址

http://demo.masocloud.com/DoYsUI/test/dlabel/integrate\_dlabel.html

> 集成样例

参考样例程序包中的 integrate\_dlabel.html 页面。

### 3.2. 初始化控件

在集成页面中提供一个 iframe, iframe 样式可以自定义。

```
<iframe id="iframeLabel"></iframe></iframe>
```

```
指定 iframe 的宽高及边框样式。初始化标签,示例代码:
```

```
var lbl;
```

```
var designMode = true; // true: 设计模式, false: 预览模式
```

```
if (designMode) {
```

```
iframeLabel..src = ".../designer.html;
```

```
else {
```

iframeLabel..src = ".../preview.html;

}

}

iframeLabel.addEventListener("load", function (evt) {

```
// -- 获取 Label 控件 实例 --
```

lbl = ifr.contentWindow.getLabel();

// -- 注册并监听标签保存事件(预览模式不需要) --

```
lbl.addEventListener("on-save", onSave, { a: "123", b: "456" });
```

// -- 获取打印机列表 --

```
lbl.getPrinterList().then((data) => {
```

console.log(data); // -- data: 打印机列表 --

- }, false);
- 3.3. 调用 API

参考下一章节,主要工作如下:

- ≻ 加载标签
- ▶ 标签赋值
- ▶ 标签打印

# 4. API

## 4.1. getLabel

获取 Label 控件对象实例。后续操作均通过该实例进行;

var lbl;

lbl = ifr.contentWindow.getLabel();

参考样例程序, ifr 是集成页面的 iframe 对象。

## 4.2. addEventListener

添加标签事件监听。

```
> on-save
```

lbl.addEventListener("on-save", onSave, { a: "123", b: "456" });

标签保存时, 会触发 on-save 事件, 参数 onSave 是回调函数。示例:

```
function onSave(jsp) {
    console.log(jsp);
    let labelString = jsp.labelString;
    // -- 此处添加代码,可以将标签文件字符串(labelString)发送到服务端存储。--
}
```

## 4.3. getPrinterList

#### 获取打印机列表。示例:

```
lbl.getPrinterList().then((data) => {
  for (let i = 0; i < data.length; i++) {
     console.log(data[i]);
  }
});</pre>
```

### 4.4. loadLabel

加载标签。示例:

lbl.loadLabel(labelContent, { designMode: true });

#### > labelContent

标签内容字符串。

> designMode

true:设计模式;false:预览模式。

## 4.5. setValue

标签变量赋值。

lbl.setValue("variable\_name\_x", "变量值 X");

## 4.6. setElementValue

标签元素赋值。

lbl.setElementValue("element\_name\_x", "元素值 X");

## 4.7. compute

计算标签。

加载标签或对标签赋值后,调用 compute,对标签内容重新计算,包括执行自定义的 脚本。同时标签界面会执行重绘。

## 4.8. getData

返回当前标签数据。

```
多张标签须多次获取。用于实际打印物理标签。示例:
```

```
let data = [];
for (let i = 0; i < count; i++) {
    // 标签赋值
    lbl.compute(false); // false: 不重绘界面; true: 重绘
    data.push(lbl.getData());
}
lbl.compute(true);
```

## 4.9. print

```
打印标签。
```

```
lbl.print({
    data: data,
    printerName: "printer name",
    copies: 1
```

#### })

```
> data
```

数据数组。

```
> printerName
```

打印机名称。

```
> copies
```

```
打印份数。
```

示例:当 copies = 2 时,打印结果为:1,1;2,2;3,3。

如需打印1,2,3;1,2,3这种排列,可以通过调用 print 方法2 次实现。

# 5. 技术支持

#### > 商务合作

陈雷 rex

email: chenlei@always-china.com.cn

wechat: chenlei-rex

mobile: 135-2448-5915

#### ▶ 开发支持

David Li

email: liwg@always-china.com.cn

wechat: liweiguo\_cn